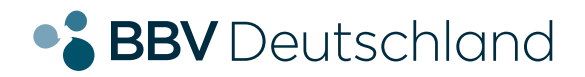

EINFACH. EHRLICH. REGIONAL.

DSL-Anschluss

# Installation Ihrer AVM FRITZ!Box 7390, 7590 und weitere.

KURZANLEITUNG FÜR DIE DSL-KONFIGURATION.

bbv-deutschland.de

### Willkommen bei der BBV

Vielen Dank, dass Sie sich für den DSL-Anschluss der BBV entschieden haben. Auf den folgenden Seiten zeigen wir Ihnen, wie Sie Ihre AVM FRITZ!Box konfigurieren müssen, um die von Ihnen gewählten Produkte nutzen zu können. Diese Anleitung haben wir speziell für die von uns empfohlenen Modelle 7390, 7590 erstellt, sie eignet sich aber prinzipiell auch für andere AVM FRITZ!Box Typen.

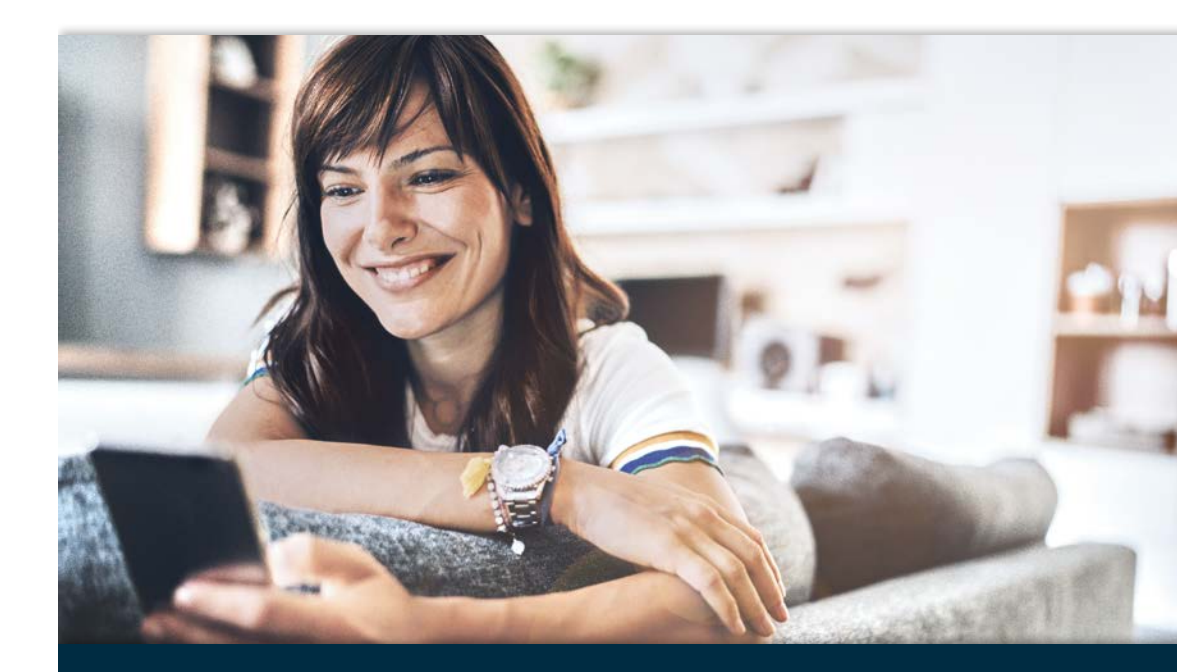

| <br>Inha | ltsve | rzei | ich | nis |
|----------|-------|------|-----|-----|
|          |       |      |     |     |

| Die Geräte richtig miteinander verbinden                               | 04 |
|------------------------------------------------------------------------|----|
| Anmelden an die FRITZ!Box · · · · · · · · · · · · · · · · · · ·        | 06 |
| Einrichten des Internetzugangs                                         | 06 |
| Verbindung zum Router herstellen · · · · · · · · · · · · · · · · · · · | 07 |
| Drahtlose Verbindung über WLAN                                         | 80 |
| Verbindung mit einem Netzwerkkabel                                     | 08 |

# Konfigurationsanleitung – BBV DSL.

#### Die Geräte richtig miteinander verbinden:

Im folgenden Artikel zeigen wir Ihnen, wie Sie ganz leicht Ihren Router selbst anschließen können.

Bei der Lieferung Ihres Routers gibt es zwei mögliche Kabeloptionen. Sollten beide Kabel beiliegen, nutzen Sie bitte das DSL-Kabel (TAE-RJ45).

#### WICHTIG:

Bitte nutzen Sie in keinem Fall einen Splitter.

Bitte nutzen Sie keinen schwarzen Adapter (RJ45-TAE), da dieser falsch gepolt ist.

#### 1. DSL-Kabel (TAE-RJ45)

#### 2. DSL/Telefon-Kabel (Y-Kabel: 2\*RJ45– 1\*RJ45) mit grauem DSL-Adapter (RJ45-TAE)

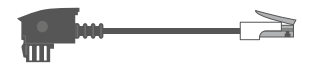

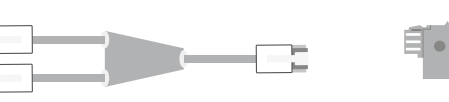

Bitte nutzen Sie die seitens AVM zur Verfügung gestellte, sehr umfangreiche FRITZ!Box-Dokumentation, die Sie unter **www.avm.de/service** finden, um sich

über weitere Funktionen zu informieren. Diese Anleitung beschreibt nur die Konfiguration des BBV Internetzugangs und des Telefonie-Dienstes. Bitte prüfen Sie auf der AVM Homepage die Verfügbarkeit einer neuen Firmware für Ihre FRITZ!Box.

> Planen Sie frühzeitig, wohin Sie den Router stellen möchten und schaffen, wenn nötig, eine geeignete weiterführende Kabelverbindung, wenn der Router nicht in unmittelbarer Nähe zum DSL-Anschluss steht.

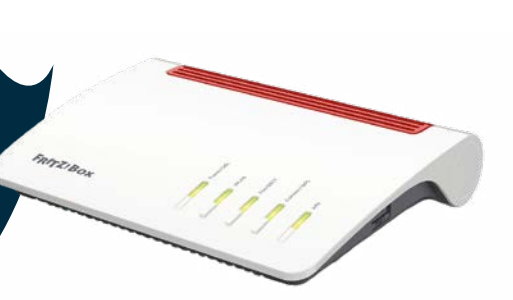

#### 1.a) Anschluss an das Telefonnetz mit DSL-Kabel

Schließen Sie den RJ45-Stecker des DSL-Kabels an die mit DSL (manchmal auch DSL/TEL) beschriftete Buchse des Routers an.

#### 1.b) Anschluss an das Telefonnetz mit DSL/Telefon-Kabel (Y-Kabel) und DSL-Adapter

Schließen Sie das lange Ende des DSL-Kabels an die mit DSL (manchmal auch DSL/TEL) beschriftete Buchse des Routers an und Verbinden Sie das kürzere graue Kabelende mit dem DSL-Adapter.

- 2. Den TAE-Stecker stecken Sie direkt in den mittleren Schlitz der Telefondose (TAE F).
- 3. Verbinden Sie die FRITZ!Box mit dem Stromnetz.
- 4. Verbinden Sie ihren Computer über LAN oder WLAN mit dem Router.
- 5. Verbinden Sie Ihre Telefone über die passenden Anschlüsse mit dem Router.

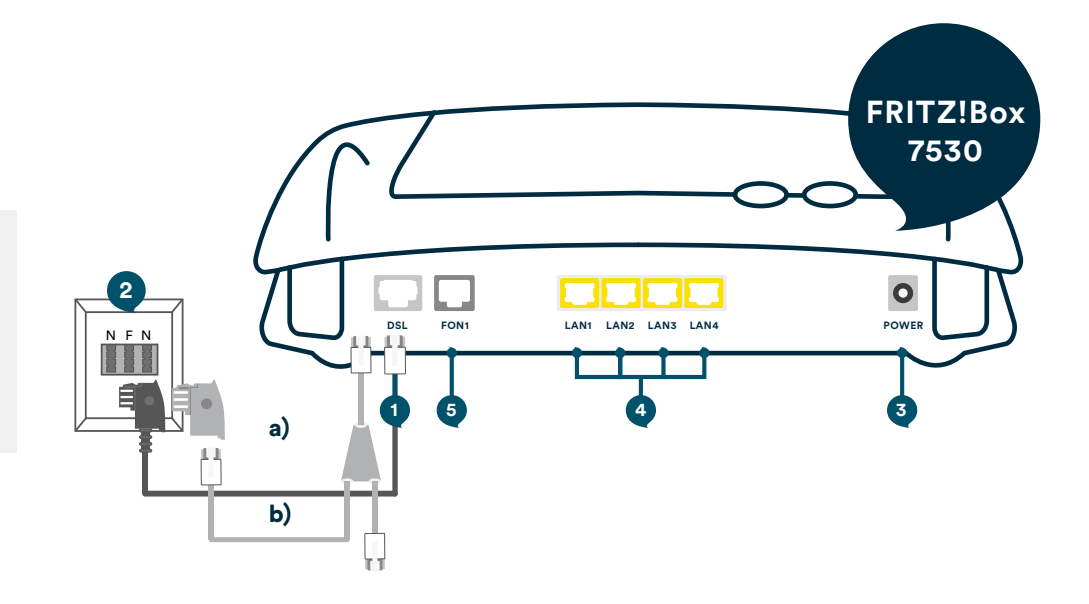

#### Anmelden an die FRITZ!Box

- Geben Sie in Ihrem Browser "fritz.box" in die Adressleiste ein. Nach kurzer Zeit gelangen Sie auf die Benutzeroberfläche der FRITZ!Box. Sollte Sie die Eingabe von "fritz.box" nicht zum Erfolg führen, geben Sie in die Adresszeile die IP-Adresse "169.254.1.1" ein.
- Wenn Sie sich zum ersten Mal in Ihre FRITZ!Box einwählen, fordert das Gerät Sie auf, ein Passwort zu setzen. Wir empfehlen Ihnen, ein sicheres Passwort zu wählen und sich dieses gut zu merken. Die FRITZ!Boxen 7530 und 7590 haben bereits ein Password, welches auf der FRITZ!Box -Unterseite und auf der beiliegenden Karte vermerkt ist.
- Klicken Sie anschließend auf "Anmelden".

#### Einrichten des Internetzugangs

Diese Anleitung funktioniert für alle BBV ADSL- und VDSL-Zugänge.

**Hinweis:** Bei einem VDSL-Anschluss empfehlen wir Ihnen, die FRITZ!Box vor der Einrichtung mit dem bereits aktivierten DSL-Anschluss zu verbinden. Ansonsten kann es bei dem erstmaligen Anschluss dazu kommen, dass Sie die Zugangsdaten erneut eingeben müssen.

- In der linken Menüleiste der folgenden Seite klicken Sie zunächst auf den Punkt "Internet" und
- 2. dann auf den Unterpunkt "Zugangsdaten".
- 3. Im daraufhin erscheinenden Menü wählen Sie bitte den Reiter "Internetzugang".
- 4. Im Feld "Internetanbieter" wählen Sie bitte "Weitere Internetanbieter" und
- 5. Im darunter liegenden Feld wählen Sie bitte "Andere Internetanbieter.
- 6. Als Name geben Sie bitte "BBV Deutschland" ein.
- Wählen Sie nun bitte unter "Anschluss" den Punkt "Anschluss an einen DSL Anschluss" aus.

| Zugangsdaten<br>Werden Zugangsdaten benötigt                 | 2                                                                                                    | 8. | Unter "Zugangsdaten" den<br>Punkt "Ja" anhaken                                     |
|--------------------------------------------------------------|----------------------------------------------------------------------------------------------------|----|------------------------------------------------------------------------------------|
| Geben Sie die Zugangsd<br>Benutzername<br>Kennwort<br>O Nein | aten ein, die Sie von Ihrem Internetanbieter bekommen haben<br>ver vdsl/xxxxxxxxxxxxxxxxxxxxxxxxxxxxxxxxxxxx | 9. | Nun noch den Benutzernamen,<br>den Sie in unserem Kundenporta<br>finden, eingeben, |

**10.** Das Gleiche mit dem Kennwort machen und

**11.** Abschließend auf den "Übernehmen" Button klicken.

|                         | Internet 3 Augustgalater                                                                                                    | 0                                                                                                    |
|-------------------------|----------------------------------------------------------------------------------------------------|----------------------------------------------------------------------------------------------------|
| O. Oburista             | Moneduger 👌 Pvi LOP AM Denuit: DNS Server                                                                                                    |                                                                                                    |
| Internet () ~           | Auf dieser Selte Können Six die Deten Ihres Internetzugangs einrichten und des Zugang bei Bedarf anpassen.                                                                                                    |                                                                                                    |
| Online Marikar          | Internetaubleter                                                                                                    |                                                                                                    |
| Togangalaim 2           | Wähten Sie finen internetanbleter aus.                                                                                                    |                                                                                                    |
| Filter                  | Internetanbleter Weltere Internetanbleter 🚺 🔹                                                                                                    |                                                                                                    |
| Freigaber               | Anderer Intomatanbieter 👩 👻                                                                                                    |                                                                                                    |
| MARRITZ-KANSA           | Name DBV Deutschland                                                                                                    |                                                                                                    |
| 05L Informationen       |                                                                                                    |                                                                                                    |
| Telefonie               | Arschluss                                                                                                    |                                                                                                    |
| P Helmoutz              | Geben Sie an, wie der internetzugang herzeutellt werden sall.                                                                                                    |                                                                                                    |
| C 1011 844              | Anuclinus an ether DSL-Anuchana     Where the distribution of the DSL-Anuclinus and the DSL-Anuclinus and | of the latence of the latence of                                                                                |
| D anot                  | C. Astribut as all Kabalandam (Kabalandam)                                                                                                    | of an environment of the second second second second second second second second second second second second se |
| E DECI                  | Wilhies Sie diesen Zugung, wenn die FBTI25ba über "LAU 1" an ein Kabelmodern, das die internetwebindung hentetit angewitizisten bit.                                                                                                    |                                                                                                    |
| Ck. Diagnosa            | Anachizes an externes Modern oder Novter                                                                                                    |                                                                                                    |
| System                  | Wählen Sie diesen Zugang, wenn die FRT2/Bex öber "LAN 1" an ein bereits verhandenes externes Nodern oder einen Rovier angeschösten hat.                                                                                                    |                                                                                                    |
| Assistanten             |                                                                                                    |                                                                                                    |
|                         | Zegengodston                                                                                                    |                                                                                                    |
|                         | Werden Zagangsdaten besötigt?                                                                                                    |                                                                                                    |
|                         | • • • •                                                                                                    |                                                                                                    |
|                         | Geben Sie die Zugangsdaten ein, die Se von ihrem internetanbleter bekommen haben.                                                                                                    |                                                                                                    |
|                         | Benulzemane 0                                                                                                    |                                                                                                    |
|                         | Kennisan (Kennisan 🖤                                                                                                    |                                                                                                    |
| Acceletion and contract | O Refe                                                                                                    |                                                                                                    |
| TipsSTols Inside and    |                                                                                                    | Obersehmen Abbreches                                                                                            |

Die Internetverbindung wird gegebenenfalls geprüft und aufgebaut.

#### Verbindung zum Router herstellen

Die Verbindung zu einem Router herzustellen ist oft der erste Schritt bei der Einrichtung unserer Produkte.

Denn Router stellen nicht nur die Internetverbindung und Telefondienste zur Verfügung, sie verknüpfen auch lokale Geräte wie Computer, Laptops und Smartphones miteinander und bieten oft zusätzliche Komfortfunktionen.

Die bereitgestellten Dienste können aber natürlich nur auf Geräten genutzt werden, die mit dem Router verbunden sind. Die Einrichtung der Geräte erfolgt in den allermeisten Fällen über eine Web-Oberfläche, die Sie im Internetbrowser eines verbundenen Geräts aufrufen müssen. Sie können die Verbindung zu Ihrem Router sowohl mit einem Netzwerkkabel (LAN), als auch quasi bei allen modernen Geräten kabellos herstellen (WLAN).

Sofern werkseitige Einstellungen nicht verändert worden sind, finden Sie alle relevanten Informationen für die Anmeldung normalerweise in der beiliegenden Dokumentation oder auf dem Gerät selbst. Bei einer FRITZ!Box befindet sich beispielsweise ein Etikett auf der Unterseite.

#### Drahtlose Verbindung über WLAN

Smartphones, Tablets und viele Laptops haben keinen Anschluss für ein Netzwerkkabel. Deshalb ist es wahrscheinlich, dass Sie die Verbindung über WLAN herstellen werden.

- 1. Öffnen Sie bitte zunächst die Netzwerkeinstellungen Ihres Endgeräts und suchen Sie nach dem WLAN des Routers.
- 2. Wählen Sie das entsprechende Funknetz aus und verbinden Sie sich damit.
- Sie werden nun wahrscheinlich nach einem Passwort für den Netzwerkzugang gefragt. Sofern dieser Netzwerkschlüssel nicht geändert wurde, finden Sie ihn in der Dokumentation oder auf dem Gerät selbst. Bei einer FRITZ!Box bspw. befindet er sich auf der Unterseite.

**Hinweis:** Wir empfehlen, den Netzwerkschlüssel des Routers unbedingt zu ändern.

**4.** Nach Eingabe des Netzwerkschlüssels sollte sich Ihr Endgerät erfolgreich mit dem drahtlosen Netzwerk des Routers verbinden.

#### Verbindung mit einem Netzwerkkabel

Wenn Ihr Computer oder Laptop über einen Anschluss für ein Netzwerkkabel verfügt, können Sie die Verbindung mit einem solchen Kabel (RJ45) herstellen. In diesem Fall genügt es, wenn Sie Ihr Gerät und den Router mit dem LAN-Kabel verbinden.

#### NOTIZEN

## Konfiguration des BBV Telefoniedienstes.

Diese Anleitung beschreibt die Einrichtung des BBV Telefoniedienstes der BBV Deutschland oder einer ihrer Tochterfirmen. Bitte konfigurieren Sie zuerst die Rufnummern und anschließend die Anschlusseinstellungen (ab Seite 18). Bitte konfigurieren Sie alle Rufnummern, die Sie von uns erhalten haben.

Sie finden die Rufnummern mit den dazugehörigen SIP-Zugangsdaten im Kundenportal unter Telefoniedaten, nach Anklicken Ihres Namens, siehe Abbildung.

Bitte beachten: da für jede Rufnummer eigene SIP-Zugangsdaten vorliegen, müssen die Schritte der Seiten 14-17 für jede Rufnummer getrennt durchlaufen werden.

 Ibr Pockal
 Image: Comparison of the formume of the formume of the

Anmerkung: Bitte beachten Sie, dass Sie die Benutzeroberfläche von der Standard- in die erweiterte Ansicht umschalten müssen, um diese Einstellungen vornehmen zu können.

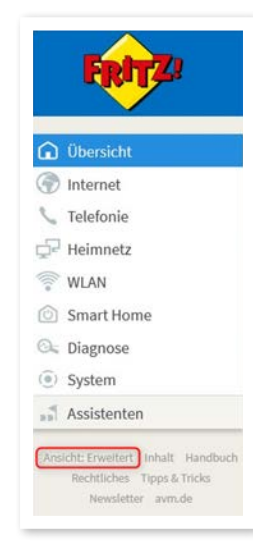

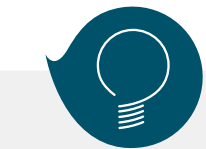

Wichtiger Hinweis für Notrufe:

Die von der BBV erhaltenen Rufnummern sind nur zur Nutzung an Ihrem Festnetzanschluss vorgesehen. Nur so ist sichergestellt, dass ein Notruf einer Adresse zugewiesen werden kann. Die sogenannte nomadische Nutzung in einem Mobiltelefon ist zwar technisch möglich aber rechtlich ausgeschlossen und führt im Notruf-Fall dazu, dass die Einsatzkräfte den in den Kundendaten erfassten Standort des Festnetzanschlusses anfahren.

#### Wichtiger Hinweis zur Sprachqualität:

Die BBV nutzt für die Telefonie das VoIP-Verfahren. Dieses ermöglicht eine qualitativ hohe Sprachqualität, im Zusammenhang mit FRITZ!Box-Telefonen sogar in HD-Qualität. Sollte die Sprachqualität nicht Ihren Ansprüchen genügen, empfehlen wir folgendes:

- 1. Berücksichtigung der Service-Anweisungen von AVM, z. B. unter www.avm.de/service
- 2. Wenn Sie eigene Endgeräte, z.B. analoge Telefone, Fax-Geräte, DECT-Basisstationen, ISDN-Anlagen oder -Telefone an der FRITZ!Box anschließen, achten Sie darauf, dass diese dem aktuellen Stand der Technik entsprechen und mit der FRITZ!Box kompatibel sind. Kommt es zu Störungen in der Sprachqualität, entfernen Sie alle externen Geräte und überprüfen, ob diese einen Einfluss auf die Sprachqualität haben.

# Konfiguration der BBV Rufnummern.

Die folgenden Schritte sind nur dann notwendig, wenn Sie die manuelle Konfiguration gewählt haben.

- 1. Wählen Sie im linken Menü den Bereich "Telefonie".
- 2. Wählen Sie darunter "Eigene Rufnummern" aus.
- 3. Klicken Sie auf "Neue Rufnummer".

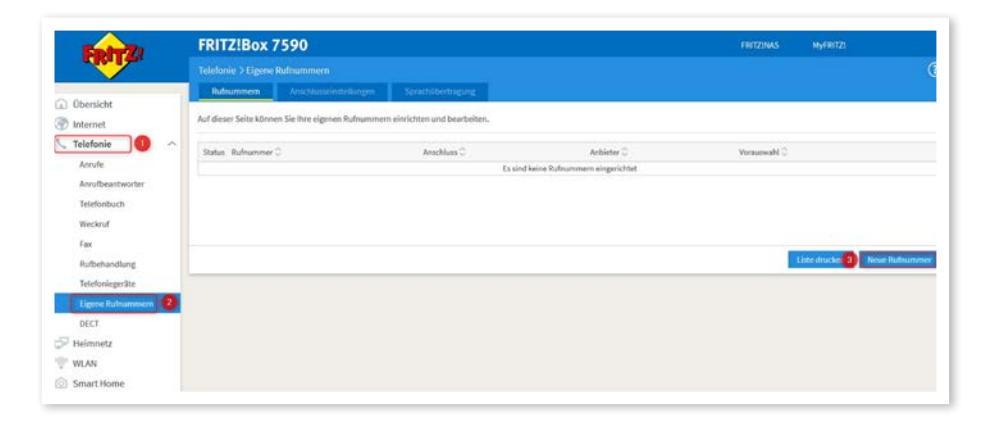

 Wählen Sie die voreingestellte Option "IP-basierter Anschluss" aus. Klicken Sie anschließend auf "Weiter".

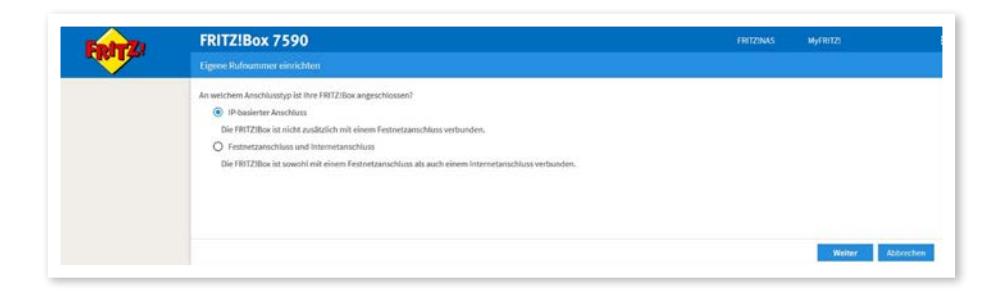

- 5. Wählen Sie "Anderer Anbieter" aus.
- **6.** Tragen Sie bei **"Rufnummer für die Anmeldung**" den SIP Benutzernamen der jeweiligen Rufnummer ein. Diesen finden Sie unter SIP Accounts in den Telefoniedaten in Ihrem Kundenportal.
- 7. Bei "Interne Rufnummer in der FRITZ!Box" können Sie eine beliebige Rufnummer eintragen, die Sie intern nutzen möchten. Sollten Sie eine Telefonanlage hinter Ihrer FRITZ!Box betreiben, dann müssen Sie hier die Rufnummer OHNE Vorwahlen eingeben. Hinweis: Jede Rufnummer eines evtl. Rufnummernblocks muss einzeln angelegt werden.
- Tragen Sie unter "Benutzername" wieder den SIP Benutzernamen aus dem Kundenportal ein.
- 9. Unter "Kennwort" tragen Sie bitte das dazu gehörige SIP Passwort aus dem Kundenportal ein. (Bitte achten Sie beim Kopieren der Daten aus dem Kundenportal darauf, keine Leerzeichen mitzukopieren, da sonst die Anmeldung der Rufnummern fehlschlägt.)
- **10.** Bei Registrar tragen Sie bitte "sip.vitroconnect.de" ein.

|                                                                                                    |                                                                                                    | FRITZINAS MYFRITZI                                                                                                    |
|----------------------------------------------------------------------------------------------------|----------------------------------------------------------------------------------------------------|----------------------------------------------------------------------------------------------------|
| ternetrufnommern eintra                                                                                                    | gen                                                                                                    |                                                                                                    |
| ahlen Sie Ihren Internettelefo                                                                                                    | nio-Anbieter aus und tragen Sie die Ihnen mitgeteilten Anmei                                                                                                    | idedaten ein,                                                                                                    |
| nmeldedaten                                                                                                    |                                                                                                    |                                                                                                    |
| Telefonie-Anbieter                                                                                                    | Anderer Arbieter                                                                                                    |                                                                                                    |
|                                                                                                    |                                                                                                    |                                                                                                    |
| Rufnummer für die                                                                                                    | Interne Rufnummer in der                                                                                                    |                                                                                                    |
| Anmeldung*                                                                                                    | FRITZIBox**                                                                                                    |                                                                                                    |
| 0049221123456                                                                                                    | 123456 🧭 🗶                                                                                                    |                                                                                                    |
|                                                                                                    | Westere Rufnummer                                                                                                    |                                                                                                    |
| *Rufnummer für die Anmel                                                                                                    | Idune                                                                                                    |                                                                                                    |
| Geben Sie in dieser Spalte b<br>ein, wie vom Anbieter vorge                                                                                                    | itte die Rufnummer für die Anmeldung ein. Diese Rufnumme<br>geben, einschließlich eventuell enthaltener Sonderzeichen.                                                                                                    | r haben Sie von Ihrem Anbieter bekommen. Sie kann je nach Anbieter unterschiedlich benannt sein. Bitte geben Sie die Rufnummer gena         |
| **Interne Rufnummer in de                                                                                                    | er FRITZIBox                                                                                                    |                                                                                                    |
|                                                                                                    |                                                                                                    |                                                                                                    |
| Geben Sie nun bitte ihre Rul                                                                                                    | frommer ohne Ortsvorwahl und ohne Sonderzeichen ein.                                                                                                    |                                                                                                    |
| Geben Sie nun bitte ihre Rut<br>Weitere Rufnummer                                                                                                    | mummer ohne Ortsvorwahl und ohne Sonderzeichen ein.                                                                                                    |                                                                                                    |
| Geben Sie nun bitte ihre Ruf<br>Weitere Rufnummer<br>Über "Weitere Rufnummer"<br>können Sie später unter "Eij                                                                                                    | hummer ohne Ortsvorwahl und ohne Sonderzeichen ein.<br>Abnnen Sie hier weitere Rufnummern anlegen, wenn diese d<br>gene Rufnummern" über die Schaltfläche "Neue Rufnummer                                                                                                    | ieselben Zugangsdaten (Benutzername und Kennworf) wie die erste Rufnummer haben. Rufnummern mit abweichenden Zugangsdaten<br>*einrichten.   |
| Geben Sie nun bitte ihre Ru<br>Weitere Rufnummer<br>Über "Weitere Rufnummer"<br>können Sie später unter "Eij<br>agangsdaten                                                                                                    | hummer ohne Ortsvorwahl und ohne Sonderzeichen ein.<br>Rönnen Sie hier weitere Rufnummern anlegen, wenn diese d<br>gene Rufnummern" über die Schaltfläche "Neue Rufnummer                                                                                                    | ieselben Zugangsdaten (Benutzername und Kennwort) wie die erste Rufnummer haben. Rufnummern mit abweichenden Zugangsdaten<br>*einrichten.   |
| Geben Sie nun bitte ihre Rut<br>Weitere Rufnummer<br>Über Weitere Rufnummer<br>können Sie später unter "Eij<br>agangsdaten<br>Benutzername                                                                                                    | hummer ohne Ortsvorwahl und ohne Sonderzeichen ein.<br>Ronnen Sie hier weitere Rufnummern anlegen, wenn diese d<br>gene Rufnummern <sup>*</sup> über die Schaftläche "Neue Rufnummer                                                                                                    | ieselben Zugangsdaton (Benutzername und Kennwort) wie die erste Bufnummer haben. Bufnummern mit abweichenden Zugangsdaten<br>einrichten.    |
| Geben Sie nun bitte ihre Ruf<br>Weitere Rufnummer<br>Ober "Weitere Rufnummer"<br>können Sie später unter "Eij<br>egangsdaten<br>Benutzername<br>Authentifizierungsname                                                                          | hummer ohne Ortsvorwahl und ohne Sonderzeichen ein.<br>Jonnen Die bier weitere Rufmammern aufgen, wenn diese d<br>gene Rufmammern" über die Schattläche "Neue Rufmammer                                                                                                    | isselben Zugangsdaten (Benutzername und Kennwort) wire die erste Rufnummer haben. Rufnummern mit abweichenden Zugangsdaten *ehrichten.      |
| Geben Sie nun bitte führe flut<br>Weitere Rufnummer<br>Über "Weitere Rufnummer"<br>können Sie später unter "Elj<br>agangsdaten<br>Benutzername<br>Authentifizierungsname<br>Kennwort                                                            | hummer ohne Ortsvorvahl und ohne Sonderzeichen ein.<br>können Sie hier weitere Rufnummern anlegen, wenn diese de<br>gene Rufnummern" über die Schäftliche "Heve Rufnummer<br>0049221123459 0<br>afbägestij 0                                                                                | ieselben Zugangsdaten (Benutzername und Kennwort) wie die erste Rufnummer haben. Rufnummern mit abweichenden Zugangsdaten<br>*einschten.    |
| Geben Sie nun bitte ihre Hu<br>Welkrere Rufmunmer<br>bober "Wettere Rufmunmer"<br>können Sie später unter "Ei<br>agangsdaten<br>Benutzername<br>Authenoficierungsname<br>Kennwort<br>Begistrar                                                  | hummer ohne Ortsvorvahl und ohne Sonderzeichen ein.<br>konnen Sie hier wetere Bufnummern anlegen, wenn diese d<br>gene Rufnummern <sup>®</sup> über die Schaftfläche <sup>®</sup> Neue Rufnummer<br>(0049221123450 (B)<br>genRubeau<br>(B)<br>(B)<br>(B)<br>(B)<br>(B)<br>(B)<br>(B)<br>(B) | ieselben Zugangsdaten (iterutzername und Keinnwort) wie die erste Rufmammer haben. Rufmammern mit abweichenden Zugangsdaten<br>*einrichten. |
| Geben sie nun bitte ihre kun<br>Weitere Rufnummer<br>Ober "Weitere Rufnummer"<br>können Sie später unter "Eij<br>egangsdaten<br>Berutzername<br>Authentifizierungsname<br>Kennwort<br>Begistrar<br>Prosy-Server                                 | hummer ohne Ortsvorvahl und ohne Sonderzeichen ein.<br>konnen Sie hier weitere Rufnummern anlegen, wenn diese d<br>gene Rufnummer <sup>10</sup> über die Schaltfläche <sup>10</sup> Neue Rufnummer<br>0049221123459 0<br>adfbädeazu<br>pywtersconnect.de 10                                 | ieselben Zugangsdaten (Benutzername und Kennworf) wie die erste Bufnummer haben. Bufnummern mit abverthenden Zugangsdaten<br>*einrichten.   |
| Geben Sie nun bitte ihre kun<br>Weitere Rufnummer<br>Deber "Weitere Rufnummer"<br>können Sie später unter "Eij<br>agangsdaten<br>Benutzername<br>Authentificierungsname<br>Kennwort<br>Registrar<br>Proxy-Server<br>Tragen Sie Ihre Ortsvorwahl | hummer ohne Ortsvorvahl und ohne Sonderzeichen ein.<br>Jonnen Gelter wetere Rufnummern anlegen, wenn diese d<br>gene Rufnummern" über die Schattfläche "Neue Rufnummer<br>0046221123450 0 0<br>achtubeau<br>appweisoconnect.de 0<br>uer:                                                    | isselben Zugangsdaten (Benutzername und Kennwort) wie die erste Rufnummer haben. Rufnummern mit abweichenden Zugangsdaten<br>* einrichten,  |
| Geben Sie nun bitte ihre Aut<br>weitere Rufnummer<br>Über Veitere Rufnummer<br>gangadaten<br>Berutzername<br>Authentficierungsname<br>Kentwort<br>Registrar<br>Prosy-Gerver<br>Tragen Siere<br>Tragen Siere                                     | hummer ohne Ortsvorvahl und ohne Sonderzeichen ein.<br>konnen Sie hier webere Rufnummern anlegen, wenn diese d<br>gene Rufnummern <sup>®</sup> über die Schaftfläche <sup>®</sup> Neue Rufnummer<br>0049221123450 (B)<br>adfkuleaut (D)<br>aptwebeconnect.de (D)<br>ein:                    | ieselben Zugangsdaten (Henutzername und Kennwort) wie die erste Rufmammer haben. Rufmammern mit abweichenden Zugangsdaten<br>*einrichten.   |
| Geben Sie nun bitte ihre Hu<br>Weitere Rufnummer<br>Über Vestere Rufnummer<br>können Sie später unter "Di<br>agangsdaten<br>Benutzernane<br>Authenofisierungsname<br>Kennwort<br>Registrar<br>Tragen Sie Ihre Ortsvorwahl<br>Ortsvorwahl        | hummer ohne Ortsvorvahl und ohne Sonderzeichen ein.<br>konnen Sie hier weitere Rufnummern anlegen, wenn diese d<br>gene Rufnummer <sup>10</sup> über die Schaltfläche <sup>10</sup> Neue Rufnummer<br>0049221123459 0<br>adfbädeazu 0<br>pyvtersconnect.de 10<br>ein:                       | isesben Zugangsdaten (Benutzername und Kennworf) wie die erste Bufnummer haben. Bufnummern mit abseichenden Zugangsdaten<br>*einrichten.    |
| Geben Sie nun bitten beruh weiters<br>Weiterse Rufmunner<br>Über "Weiterse Rufmunner"<br>können Sie später unter "Sti<br>gegengsdaten<br>Berufzername<br>Kennwort<br>Registrar<br>Prazy-Serer<br>Tragen Sie Iber Octsvorwahl<br>Ortsvorwahl     | hummer ohne Ortsvorvahl und ohne Sonderzeichen ein.<br>konnen Sie hier webere Rufnummern anlegen, wenn diese d<br>gene Rufnummern" über die Schaftfäche "Neue Rufnummer<br>(0069221123450 0 )<br>antholeaus 0 )<br>apywebeconnect de 11<br>left:                                            | ieselben Zugangsdaten (Benutzername und Keinnwort) wie die erste Rufnummer haben. Rufnummern mit abweichenden Zugangsdaten<br>*einschleter. |

 Klicken Sie auf "Weitere Einstellungen", um diesen Bereich zu erweitern und wählen Sie unter dem Punkt "DTMF-Übertragung" "Inband" aus. Alle weiteren Einstellungen und Felder belassen Sie bitte so, wie sie sind. Klicken Sie anschließend auf "Weiter".

| <b></b>                                                   |                                                     |                                         |                                        |
|-----------------------------------------------------------|-----------------------------------------------------|-----------------------------------------|----------------------------------------|
|                                                           |                                                     |                                         |                                        |
| i<br>ie Verbindung für eizene Rufnummern reserviert, akth | vieren Sie diese Option, wenn es sich i             | um eine Rufnummer eines anderen Ar      | objeters handelt.                      |
| Ψ                                                         |                                                     |                                         |                                        |
| ÷                                                         |                                                     |                                         |                                        |
| Uber SRTP mach RFC 3711 und RFC 4568                      |                                                     |                                         |                                        |
| ÷                                                         |                                                     |                                         |                                        |
|                                                           | v)<br>se über SRTP nach RFC 3711 und RFC 4568<br>v) | ei über 341P nach RFC 311L und RFC 4568 | v)<br>ie über SRTP mach RFC 4568<br>v) |

**12.** In der folgenden Ansicht erhalten Sie eine Zusammenfassung der eingegebenen Daten.

| nbieter                                                                                                    | Anderer Anbieter                                                                                                    |
|----------------------------------------------------------------------------------------------------|----------------------------------------------------------------------------------------------------|
| ulnummer für die Anmeldung                                                                                                    | 004922122456                                                                                                    |
| ienutzemame                                                                                                    | 004022123456                                                                                                    |
| achsten Schritt werden die Anmeldedaten in die FROTZIBox gespeichert. Anschließend v<br>Einrichtung der internetrufrummer nach dem "Übernehmen" prüfen  | wird geprüß, ob die Einrichtung erfolgreich abgeschlossen wurde und über die eingerichtete internetrufnummer nun telefoniert werden ko |
| schsten Schritt werden die Anmeldedaten in die PRITZIBox gespeichert. Anschließend v<br>Einrichtung der Internetzufzummer nach dem "Übernehmen" prüfen  | wird geprüft, do die Einrichtung erfolgreich abgeschlossen wurde und über die eingenrühtete internetruhrummer nun belefiniert werden k |
| ächsten Schritt werden die Anmeldedaten in die PRITZIBox gespeichert. Anschließlend v<br>Einrichtung der Internetzufnummer nach dem "Übernehmen" prüfen | eind geprüh, ob die Einrichtung erfolgneich obgeschlossen wurde und über die eingerschate internetruhrummer nun telefoniert werden k   |

Klicken Sie auf **"Weiter"**, um die Daten zu speichern und die Verbindung zu prüfen.

- **13.** Sie erhalten die Bestätigung, dass die Daten gespeichert wurden und nach erfolgreicher Prüfung erscheint ein grüner Balken.
- 14. Klicken Sie auf "Weiter"

| Anbieter                                         | Anderer Anbieter    |  |  |
|--------------------------------------------------|---------------------|--|--|
| Rufnummer für die Anmeldung                      | 0049221123456       |  |  |
| Benutzername                                     | 0049221323456       |  |  |
| Registrar                                        | sip.vitroconnect.de |  |  |
| e Prüfung der internettelefonie war erfolgreich. |                     |  |  |
|                                                  |                     |  |  |

Sie befinden sich nun wieder in der Übersicht der eigenen Rufnummern. Die erfasste Rufnummer wird hier mit einem grünen Punkt angezeigt, der besagt, dass die Einrichtung der Rufnummer erfolgreich war.

| INIT2.00x7390                         |                                       |                      |              | 10018108.00 |                       |         |
|---------------------------------------|---------------------------------------|----------------------|--------------|-------------|-----------------------|---------|
| elefonie > Eigene Rufnummern          |                                       |                      |              |             |                       | (       |
| Rufnummern Anschlusser                | nstellungen Sprachübertragung         |                      |              |             |                       |         |
| uf dieser Seite können Sie Ihre eigen | en Rufnummern einrichten und bearbeit | ten.                 |              |             |                       |         |
| Status Rufnummer 🗘                    | Anschluss 🔾                           | Anbieter 🗘           | Vorauswahl 🔾 |             |                       |         |
| (2) 123456                            | internet                              | sip.vitroconnect.de* | *121#        |             |                       | / ×     |
| modifizierter "Anderer Anbieter"      |                                       |                      |              |             |                       |         |
|                                       |                                       |                      |              |             |                       |         |
|                                       |                                       |                      |              |             |                       |         |
|                                       |                                       |                      |              |             | Liste drucken Meue Pr | ufnumme |

**15.** Wiederholen Sie die Punkte 3–12 für jede weitere Rufnummer.

# Konfiguration der BBV Anschlusseinstellungen.

**1.** Bearbeiten Sie die Rufnummer, indem Sie in der Zusammenfassung auf das mit dem Pfeil markierte Symbol klicken.

| FRITZ!Box 7590                           |                                       |                      |              | FRITZINAS | MyFRITZI         |                 |
|------------------------------------------|---------------------------------------|----------------------|--------------|-----------|------------------|-----------------|
|                                          |                                       |                      |              |           |                  |                 |
| Ruhnummern Arochiassenet                 | tellungen Sprachübertragung           |                      |              |           |                  |                 |
| luf dieser Seite können Sie Ihre eigenen | Rufnummern einrichten und bearbeiten. |                      |              |           |                  |                 |
| Status Rufnummer ()                      | Anschluss 🔾                           | Anbieter ()          | Vorauswahl 🗇 |           |                  |                 |
| 004972616590043                          | Internet.                             | sip.vitroconnect.de* | *121#        |           |                  |                 |
| modifizierter "Anderer Anbieter"         |                                       |                      |              |           |                  | _               |
|                                          |                                       |                      |              |           |                  |                 |
|                                          |                                       |                      |              |           | Liste disarkers  | Naue Diferences |
|                                          |                                       |                      |              |           | Carl Contraction |                 |

- 2. Änderen Sie nichts an den Einstellungen im Bereich Anmeldedaten.
- Änderen Sie die Markierungen im Bereich "Rufnummernformat" gemäß Bild rechts: Landesvorwahl: "Keine" Ortsvorwahl "Mit Präfix"
  - Aktivieren Sie die Einstellungen für **"Notrufe**" und **"Sonderrufnummern**".

| ıfnummer bearbeiten                                                                                                    |                                                                                                    |
|----------------------------------------------------------------------------------------------------|----------------------------------------------------------------------------------------------------|
| Benutzername                                                                                                    | 0049221123456                                                                                                    |
| Authentifizierungsname                                                                                                    |                                                                                                    |
| Kennwort                                                                                                    | ****                                                                                                    |
| Registrar                                                                                                    | sip.vitroconnect.de                                                                                                    |
| Proxy-Server                                                                                                    |                                                                                                    |
| STUN-Server                                                                                                    |                                                                                                    |
| Tragen Sie Ihre Ortsvorwah                                                                                                    | l ein:                                                                                                    |
| Ortsvorwahl                                                                                                    |                                                                                                    |
| fnummernformat 🔺                                                                                                    |                                                                                                    |
| fnummernformat<br>fnummernformat<br>Diese Vorwahlziffern werde<br>Landesvorwahl<br>Ortsvorwahl                                                                                                    | en der gewählten Rufnummer vorangestellt:<br>Keine Ohne Präfix (49) Mit Präfix (0049)<br>Keine Ohne Präfix O<br>Mit Präfix (0)                                                                                                    |
| fnummernformat<br>fnummernformat<br>Diese Vorwahlziffern werde<br>Landesvorwahl<br>Ortsvorwahl<br>Ortsvorwahl<br>Sonderrufnummern ol                                                                                     | en der gewählten Rufnummer vorangestellt:<br>Keine Ohne Präfix (49) Mit Präfix (0049)<br>Keine Ohne Präfix Ohne Präfix (0)<br>Whne Vorwahlen übermitteln.<br>hne Vorwahlen übermitteln.                                                                                                    |
| fnummernformat<br>fnummernformat<br>Diese Vorwahlziffern werde<br>Landesvorwahl<br>Ortsvorwahl<br>Ausgehende Notrufe o<br>Sonderrufnummern ol                                                                            | en der gewählten Rufnummer vorangestellt:<br>Keine Ohne Präfix (49) Mit Präfix (0049)<br>Keine Ohne Präfix O<br>Mit Präfix (0)<br>whne Vorwahlen übermitteln.<br>hne Vorwahlen übermitteln.<br>t amerikanischem Rufnummernplan                                                                                                    |
| fnummernformat<br>fnummernformat<br>Diese Vorwahlziffern werde<br>Landesvorwahl<br>Ortsvorwahl<br>Ortsvorwahl<br>Sonderrufnummern ol<br>Drelefonie-Anbieter mit<br>(internationale Vorwah)                               | en der gewählten Rufnummer vorangestellt:<br>Keine Ohne Präfix (49) Mit Präfix (0049)<br>Keine Ohne Präfix Mit Präfix (0)<br>Whe Vorwahlen übermitteln.<br>hne Vorwahlen übermitteln.<br>t amerikanischem Rufnummernplan<br>l 011 statt 00)                                                                                                    |
| inummernformat<br>inummernformat<br>Diese Vorwahlziffern werde<br>Landesvorwahl<br>Ortsvorwahl<br>Sonderrufnummern oi<br>Sonderrufnummern oi<br>Telefonie-Anbieter mit<br>(internationale Vorwah)<br>Eigene Rufnummer im | en der gewählten Rufnummer vorangestellt:<br>Keine Ohne Präfix (49) Mit Präfix (0049)<br>Keine Ohne Präfix Mit Präfix (0)<br>Mit Präfix (0)<br>Mit P |

- 4. Klicken Sie zum übernehmen auf "OK"
- 5. Führen Sie diese Änderung für alle BBV Rufnummern durch.

**6.** Klicken Sie anschließend in der Rufnummernübersicht auf den Tab **"Anschlusseinstellungen"**.

| FRITZ!Box 7590                        |                                       |                      |              | MyFRITZL |
|---------------------------------------|---------------------------------------|----------------------|--------------|----------|
|                                       |                                       |                      |              |          |
| Bufnummein Arachlana                  | ertstellungen Sprachüberträgung       |                      |              |          |
| Auf dieser Seite können Sie Ihre eige | nen Rufnummern einrichten und bearbei | ten.                 |              |          |
| Status Rufnummer C                    | Anschluss C                           | Arbieser 🔾           | Vorauswahi 🗇 |          |
| 123456                                | Internet                              | sip.vitroconnect.de* | *121#        | 1        |
| modifizierter "Anderer Anbieter"      |                                       |                      |              |          |
|                                       |                                       |                      |              |          |
|                                       |                                       |                      |              |          |

- 7. Wählen Sie "Deutschland" aus, geben Sie bei der Landesvorwahl in das erste Feld darunter "00" und in das zweite "49" ein.
- Bei der Ortsvorwahl geben Sie in das erste Feld darunter "0" gefolgt von Ihrer Ortsvorwahl ohne die führende "0" ein.

| lefonie > Eigene             | Rufnummern          |                |        |  |
|------------------------------|---------------------|----------------|--------|--|
|                              | Anschlussein        | stellungen     |        |  |
| <sup>,</sup> können Sie spez | ielle Telefonieeins | tellungen vorn | ehmen. |  |
| dortangaben                  |                     |                |        |  |
| Land                         | D                   | eutschland     | •      |  |
| Land<br>Landesvorwahl        |                     | eutschland     | •      |  |

**9.** Wählen Sie bei **"Ausgehende Rufnummer**" die Rufnummer für abgehende Gespräche aus.

| and the second second s | Anachlusseinstellu                                                                                                    | ngm                                                             | Specklohmhagung                                                                                                    |
|----------------------------------------------------------------------------------------------------|----------------------------------------------------------------------------------------------------|-----------------------------------------------------------------|----------------------------------------------------------------------------------------------------|
| Her können Sie speziel                                                                                                    | le Telefonieeinstellur                                                                                                    | igen vorneh                                                     | nnen,                                                                                                    |
| Standortangaben                                                                                                    |                                                                                                    |                                                                 |                                                                                                    |
| Land                                                                                                    | Deutoc                                                                                                    | hland                                                           | •                                                                                                    |
| Landesvonsahl                                                                                                    | 00                                                                                                    | 49                                                              |                                                                                                    |
| Ortsvorwahl                                                                                                    | •                                                                                                    | 221                                                             |                                                                                                    |
| Festnetz<br>Festnetz aktiv<br>Das Festnetz ka<br>Anaufe weiterlei<br>Passave Fam                                                                                                    | nn deaktiviert werder<br>ten,<br>retche aktivieren                                                                                                    | n, wenn die i                                                   | FRT2Elice nur mit dem Internet Anschluss und nicht mit einem Fednetz verbunden ist. Alls Teiefonste werden dann über das Internet geführt. Der Internettiefeturie Adsister muss in diesem Fe                                                                                                    |
| Festivetz<br>Des Festivetz aktiv<br>Des Festivetz ka<br>Ansufe weiterlei<br>Dassive Fam<br>Aktivieren S                                                                                                    | nn dealdtiviert werder<br>Ien,<br>reticht aktivieren<br>ir diese Funktion, wie                                                                                            | n, wenn die i                                                   | FRITZBas we mit dass Internet Ausphaus und nicht mit einem Festenzt verbanden ist. Mit Telefonde werden dann über das Internet gelührt. Der Internetischlarie Anbieter muss in diesem Fe<br>erm anslegen Festenzienschusse sowohl Teinfonste als auch Fest empfangen wollen.                                                                                                    |
| restoretz  Festoretz aktiv Das Festoretz kaktiv Das Festoretz kak Ansule westerlei  Fassive Fass Aktiveeren S                                                                                                    | nn dealdtiviert werder<br>ten.<br>reiche aktivieren<br>e diese Funktion, we                                                                                               | n, wenn die l                                                   | FRITZBackur mit dem Internet Auschluss und nicht mit einem Festnetz verbunden ist. Nie Telefonste werden dann über das Internet gelührt. Der Internettslefonie Anbieter muss in diesem Fe<br>oms analogies Festinatzanschusse stocht Telefonste als auch Fese empfragern vollen.                                                                                                    |
| Festivetz  Festivetz aktiv Das Festivetz kaktiv Das Festivetz kak Ancife wetterlei  Fastivertein Aktiveeren 5  Frantzverbindung  Frantzverbindung                                                                                                    | nn dealdtiviert werde<br>fen.<br>e diese Funktion, we                                                                                                    | n, wenn die l                                                   | FBTZBex nur mit dem Internet Aussblass und nicht mit einem Fastnetz verbanden ist. Nite Telefonate werden dann über das Internet gelührt. Der Internettschefonie Anteieter muss im diesem Fa<br>vers analogen Festivationschluss voncht Teisfonate als auch Fese empfragere welten.                                                                                                    |
| Festnetz  Festnetz aktiv Das Festnetz kak Ansde weiterlei  Passive Fain Aktioneren S  Ensatzverbindung  Ensatzverbindun Wenn die Annal                                                                                                    | nn dealdtiviert werder<br>ten,<br>weiche aktivieren<br>ie diese Funktion, we<br>ng verwenden<br>klüber einen Internet                                                     | n, wenn die l<br>net Sie an the<br>thelefonie Ar                | FRTZEllex nur mit dem Internet Anschluss und nicht mit einem Fednetz verbunden ist. Alls Teiefonste werden dans über das Internet geführt. Der Internetischlarse Anlaiter muss in diesem Fe<br>eine analogen Fednetzenschluss zweich? Teiefonste als auch Fisse empfragen sollten.                                                                                                    |
| Festnetz<br>Des Festnetz aktiv<br>Des Festnetz aktiv<br>Des Festnetz aktiv<br>() Passive Fam<br>Aktiveren S<br>Finatzverbindung<br>() Ersatzverbindung<br>Wenn die Anwal<br>Hinweisz                                                                                                    | nn deaktiviert werder<br>ten.<br>erscha aktivieren<br>in desse Funktion, wie<br>ng verwenden<br>N über einen Internet                                                     | n, wenn die<br>net Sie an He<br>ttelefonie Ar                   | FFT22Box nur mit dem Internet Anschluss und nicht mit einem Fastnetz verbanden ist. Nite Telefonale werden dann über das Internet geführt. Der Internettelefonie Anteiter muss in diesem Fa<br>eren anslegen Fastnetassechluss sauch Telefonate als auch Fast empfragert verban.                                                                                                    |
| Feshnetz<br>Feshnetz aktiv<br>Das Feshnetz aktiv<br>Das Feshnetz wertsele<br>Antonerres S<br>Finalzverbindung<br>Ersatzverbindung<br>Ersatzverbindung<br>Kimweila<br>Sie teiefonieren                                                                                                    | nn dealdtiviert werder<br>ten.<br>er dete Fursktor, we<br>ir dete Fursktor, we<br>ng verwenden<br>hi über einen Internet<br>dann zum Tarif des ju                         | n, wenn die i<br>on Sie an Br<br>ttelefonie Ar                  | FRITZBex ver må den Internet Ansphaas und nicht mit einem Festerats verbunden ist. Alle Telefonale werden dann über das Internet geführt. Der Internettschlarie Anlaiter muss in diesem Fe<br>rem anzlegen Festeratumschuss vasioch Teinfonste als auch Fase empfangen werden.<br>obiefer schestert, wind der Gesprächaufbau automatech über andere Bufwammern versucht.<br>ebederen.   |
| Feshnetz<br>Feshnetz aktiv<br>Das Feshnetz ka<br>Anacée wentrafel<br>Antoeren S<br>Ersatzvertöndung<br>Frantzvertöndu<br>Wenn die Anas<br>Sie triafoniaren<br>Ausgebende Kufnumm                                                                                                    | nn dealdtviert werder<br>ten.<br>erdete aktivesen<br>erdete Furktor, we<br>ng verwenden<br>hi über einen Internet<br>dann zum Tanf des ju<br>er                           | n, wenn die i<br>nit Sie an thi<br>ttelefonie Ar                | FRTZBlen nur mit dem Internet Anschluss und nicht mit einem Fachretz verbunden ist. Alls Teisfonale werden dann über das Internet gaführt. Der Internettiefelurie Anleister muss in diesem Fa<br>nmt analogen Fachretzesenkluss sound! Teisfonate als auch Fase empfragen wellen.<br>nörder schnitert, wird der Gesprächsaufbau automatisch über andere Bufwummern versucht.            |
| Feshnetz<br>Feshnetz aktiv<br>Das Feshnetz ka<br>Ansche wetterkel<br>Paszber Fam<br>Aktoreres S<br>Ersatzvertfindung<br>Frantzvertfindung<br>Komeicz<br>Sie teiefonieren<br>Ausgebende Furfurumm<br>Teiefoniegenite, Sie die                                                                                                    | nn deaktiviert werde<br>ten,<br>writhe aktivieren<br>ie derie Funktion, wi<br>ng verwenden<br>Ni über einen Internet<br>dann zum Tanf des ji<br>er<br>keine suggebende Ri | n, wenn die<br>ne Sie an Ite<br>ttelefonie Ar<br>eweiligen Ar   | 1972Zlas nur må den Internet Anschluss und nicht mit einem Facherts verbanden ist. Alls Tärlenste werden dans iber das Internet gefört. Der Internettisfelste Aubieter muss in diesem Fa<br>imm anslegen Fachertanschlass slaucht Teinforder als auch Fise empfingeri verban.<br>oberter scheltert, wird der Gesprächaufbau automatisch über andere Bafmummern versucht.                |
| Feshnetz                                                                                                    | nn deaktiviert werde<br>ten.<br>weiche aktivieren<br>e dere Funktion, we<br>ng verwenden<br>I über einen Internet<br>dann zum Tarif des j<br>er<br>kaine ausgehende R     | n, wenn die l<br>ni Sie alt Br<br>ttelefonie Ar<br>eweiligen Ar | FFTZ-Ben nur mit dem Informet-Anschluss und nicht mit einem Fedrests verbanden ist. Nils Telefonste wenden dam über das Informet geführt. Der Informettelefonie Anbieter muss im desem i<br>enn ansligen Fedrindssachluss standel Teinfundes als auch Tier empfänger wollen.<br>ebleter schwittert, wird der Gesprächsaufbes automatisch liber andere Rufnummern versucht.<br>abseters. |

10. Bestätigen Sie mit "Übernehmen".

# Internet aus Ihrer Region!

# DSL SURFEN MIT 250 Gbit/s DOWNLOAD

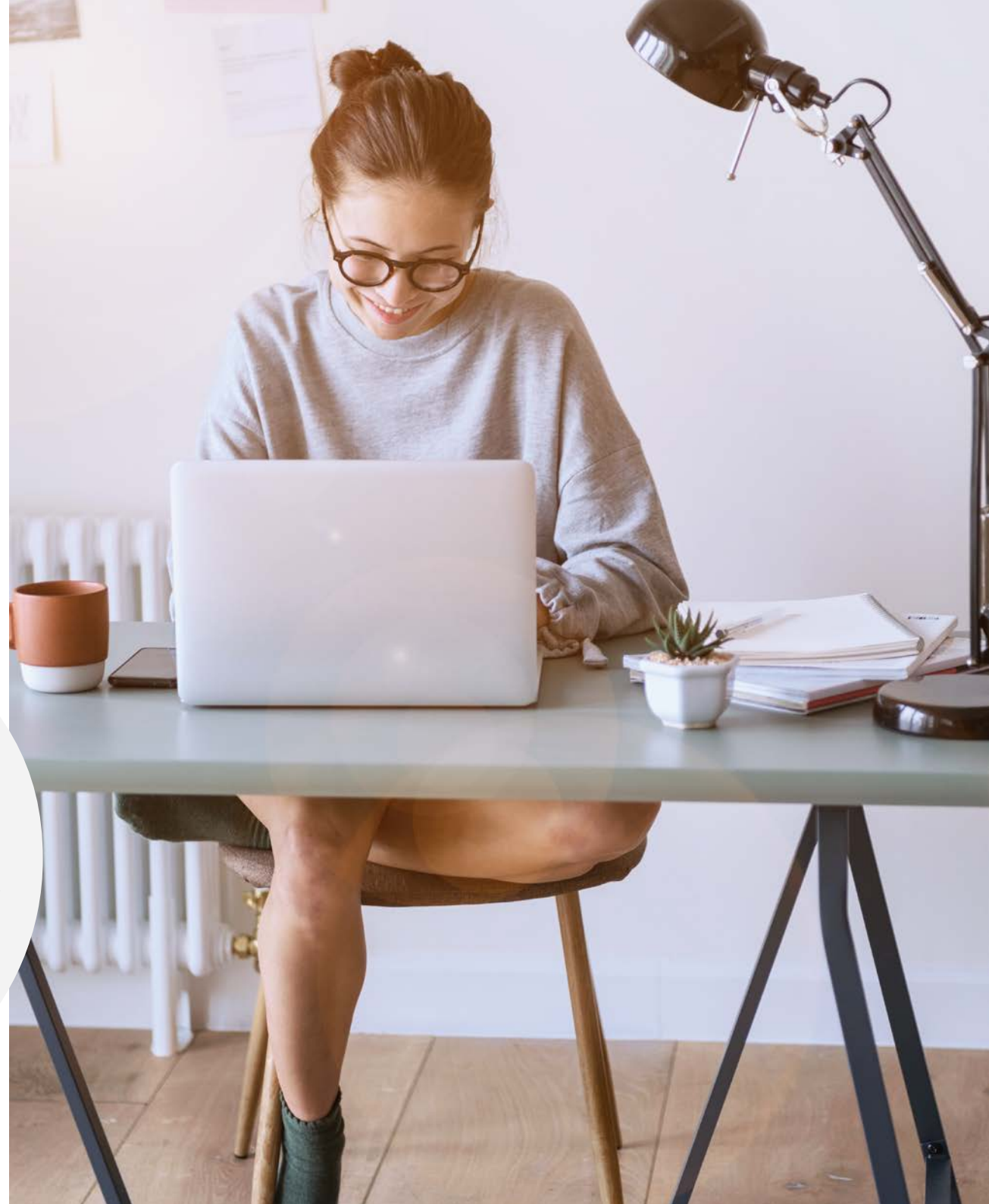

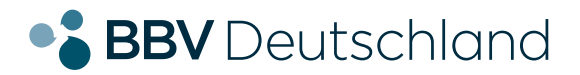

# **SIE HABEN NOCH FRAGEN?**

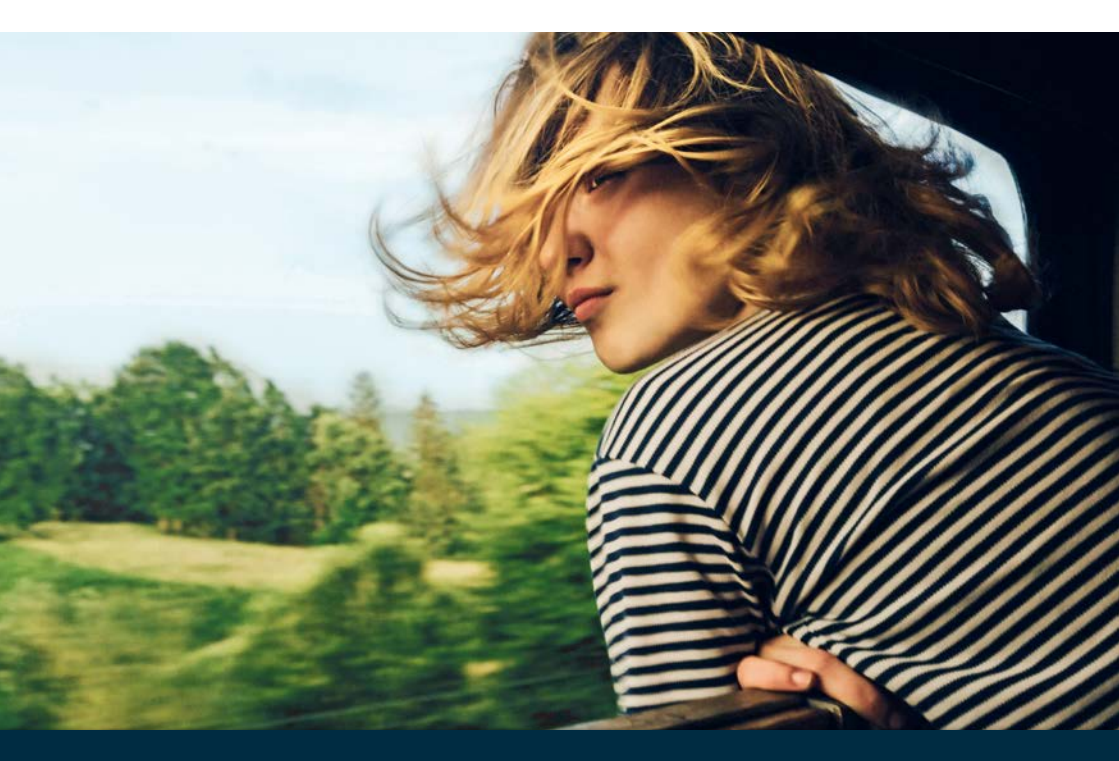

Kontaktieren Sie uns!

#### **BBV Deutschland GmbH**

Robert-Bosch-Straße 32 63303 Dreieich

Tel 06103 3742-400

info@bbv-deutschland.de

www.bbv-deutschland.de